<sub>自宅でのK</sub>! **オンライン職業相談** 来所不要!事前予約制

福島わかものハローワーク・福島新卒応援ハローワークでは、お持ちのスマートフォン などを通じて、ご自宅などで職業相談が行えるサービスを実施しています。

## オンライン職業相談サービスの概要

#### ◆ご利用できる対象者の方

- ・ハローワークで<u>求職登録</u>をしている方
- ・スマートフォン・タブレット・パソコンなど、Webカメラによる通信可能な端末をお持ちの方
- ・ハローワークがお示しする利用規約に同意いただける方

#### ◆相談時間・お問い合わせ先

•1回30分程度

福島わかものハローワーク・福島新卒応援ハローワーク <u>IL:024-529-7649(6626)</u> 〒960-8051 福島市曽根田町1-18 MAXふくしま5F(月~金11:00~17:00)

ご利用の流れ ◆予約方法①【電話】 ◆予約方法②【LINE】 上記お問い合わせ先にお電話にて、 右記のQRコードから ①~④の内容をお伝え下さい。 「福島労働局 新卒応援 LINE (1)氏名 ②求職番号 ③相談希望日時 ④ご希望の相 ハローワーク」を友達追加。 メニューから「**オンライン** 談内容 ⑤メールアドレス (※招待用URL送付希望の方のみ) 相談予約フォーム」に必要事項 ※求職番号がご不明の場合は生年月日等で確認させていただきます。 ※予約状況によりご希望に添えない場合があります。 を入力ください。

#### ◆ご相談までの流れ

- ご相談の開始時間までにオンライン会議招待用URLをメールで送付します。
  当日の開始時間になりましたら、当該URLをクリックして、ご利用ください。
- ※ メールを使用せず、ブラウザから直接参加することもできます。
  アクセスコード(8桁の英数字)をお電話等でお知らせしますので、以下のサイトにアクセスし、
  アクセスコードを入力して会議に参加してください。
  QRコード読み取りによるアクセスも可能です。裏面「ご利用方法(詳細)」もご参照ください。
  厚生労働省オンライン職業相談用専用サイト(<u>https://online-sodan2022.to.ideep.com/tob/Login/Guest</u>)
  ※ 「Zoom」を利用した相談もできます。予約時にご相談ください。
  2 機器の設定などはご相談の開始時間までに、ご自身でご準備をお願いします。
  - ※ 当日、機器の不具合等により、ご相談が実施できないこともあります。 その場合は、電話によるご相談に切り替えて実施する場合もありますので、予めご了承ください。。

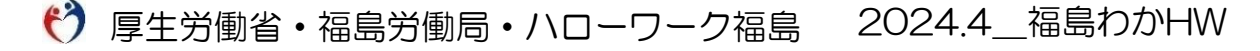

# こ利用方法(詳細)

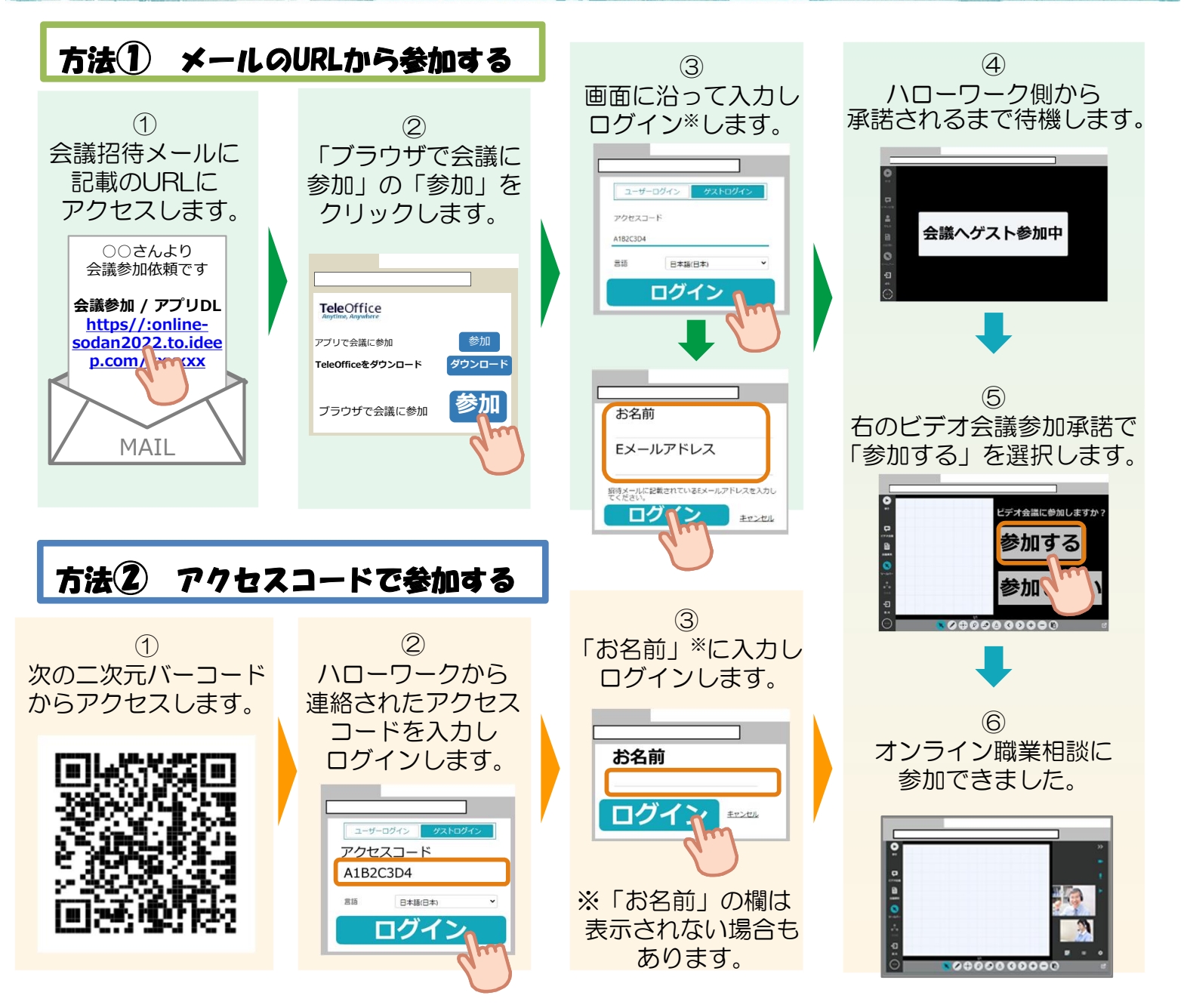

### ご利用に当たっての注意事項

- ①ご利用にあたっての通信料等は自己負担となります。
- ② ご相談時の録音・録画は禁止しております。
  - ※録音・録画していることがわかった場合は、ご相談を中断し、以後、オンラインによる ご相談をお断りする場合もあります。
- ③利用者のプライバシー保護のため、1対1でのご利用をお願いします。
- ④ ご利用に当たって生じたネット上のトラブル等につきましても、自己責任となります。
- ⑤ ご予約をキャンセルする場合は電話にて連絡をお願いします。なお、連絡がないまま 予約時間から15分が経過した場合はキャンセルとみなしますのでご了承ください。

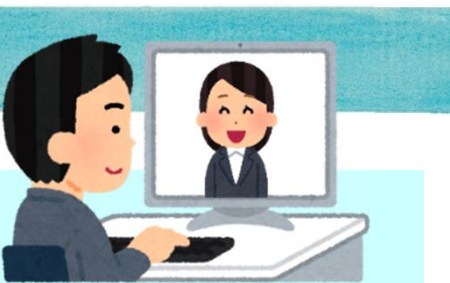